1

# الإدارة المالية

### دليل الخدمات الالكترونية

الخدمة: التقديم على صندوق دعم الطلبة

#### تعليمات عامة:

- هذه الخدمة متاحة لحميع الطلبة ماعدا طلبة الدراسـات العليا و الطلبة المستحدين.
  - حميع المستندات المرفقة يجب أن تكون حديثة وصحيحة.

#### المستندات المطلوبة:

- جواز السفر: نسخ من جوازات السفر لأفراد العائلة
- فيزا/ خلاصة القيد للمواطنين: نسخة من دفتر خلاصة القيد • للمواطنين / نســخ فيزا لغير مواطني دولة الإمارات من جميع أفراد الأسرة
- شهادة راتب: شهادة راتب ولى الأمر حديثة وموقعة ومختومة موضــح بها راتب الاجمالي للولي الأمر. وإذا كان ولي الأمر مســـتثمرًا أو شــريكًا ، فيجب عليه تقديم الرخصـــة التجارية الكاملة، وعقد الشـراكة مصـدق من المحكمة. وإذا كان الولي الأمر لا يعمل ، فيجب عليك تقديم شـهادة عدم عمل مصـدقة من المحكمة.

- - - في حال وجود نواقص في الطلب، سبتم الغاؤه.

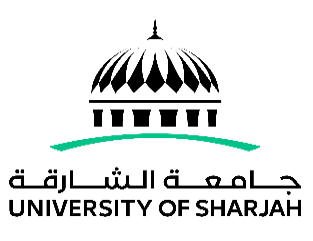

# Finance Department

### **E-services Guide**

#### Service: Apply for Student Support Fund

#### **General Instructions:**

- This service is available for all students except graduate students and newly admitted students.
- All uploaded documents should be up-to-date and valid.
- In case the request was incomplete, it will be rejected.

#### **Required Documents:**

- Passport: Passport copies of all family members
- Visa/National Family Book: Copy of national family book ٠ (for UAE Nationals)/visa copies for non-UAE nationals of all family members
- Salary Certificate: Updated, Signed and Stamped TOTAL Salary certificate of the guardian. If the guardian is an investor or partner, you must provide the complete trade license, partnership deed attested by the court. If the guardian is not working, you must provide a non-working certificate attested by the court.

2

# Finance Department

#### **E-services Guide**

- **Bank Statement:** Bank statement for last six months. If the guardian is an investor or partner, you must provide the bank statement for the business plus his personal bank statement.
- Rent Contract: Valid rent contract/ownership of the house
- Work Contract: For employees in private entities
- **Medical reports:** If the family member has a health problem, kindly attach the certified medical certificate
- **Trade License:** Complete Trade License if the guardian works in private company
- **Other** (death certificate, loan certificate, etc.)
- Mother documents: If the mother is working, please provide salary certificate & bank statement for last six months.

- كشف حساب بنكي: كشف حساب لآخر ستة شهور. وإذا كان ولي الأمر مستثمرًا أو شريكًا ، فعليه تقديم كشف حساب مصرفي للنشاط التجاري بالإضافة إلى كشف حسابه البنكي الشخصي.
  - **عقد الإيجار:** عقد إيجار / ملكية المنزل سارية
    - عقد العمل: للعاملين في الجهات الخاصة
- التقارير الطبية: إذا كان أحد أفراد الأسرة يعاني من مشكلة صحية ، ارفاق تقرير طبي معتمد.
- الرخصة التجارية: الرخصة التجارية الكاملة إذا كان الولي الأمر يعمل في شركة خاصة.
  - أخرى (شهادة وفاة ، شهادة مديونية من البنك ، إلخ ..)
- وثائق الأم: إذا كانت الأم تعمل يرجى تقديم شـــهادة راتب
  وكشف حساب مصرفي لآخر ستة شهور.

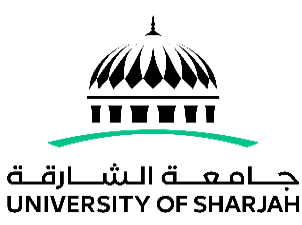

# الإدارة المالية

دليل الخدمات الإلكترونية

| Finance Department                                        |                                                     | الإدارة المالية                       |
|-----------------------------------------------------------|-----------------------------------------------------|---------------------------------------|
| E-services Guide                                          | جـــامـعـــة الــشــارقــة<br>UNIVERSITY OF SHARJAH | دليل الخدمات الإلكترونية              |
| How to Apply                                              |                                                     | طريقة التقديم                         |
| Step 1 : Login to your Banner Self-service by entering yo | مة الذاتية الخاص بك ،                               | الخطوة 1 : قم بالدخول على حســاب الخد |

ID number and your password. https://www.sharjah.ac.ae/essb

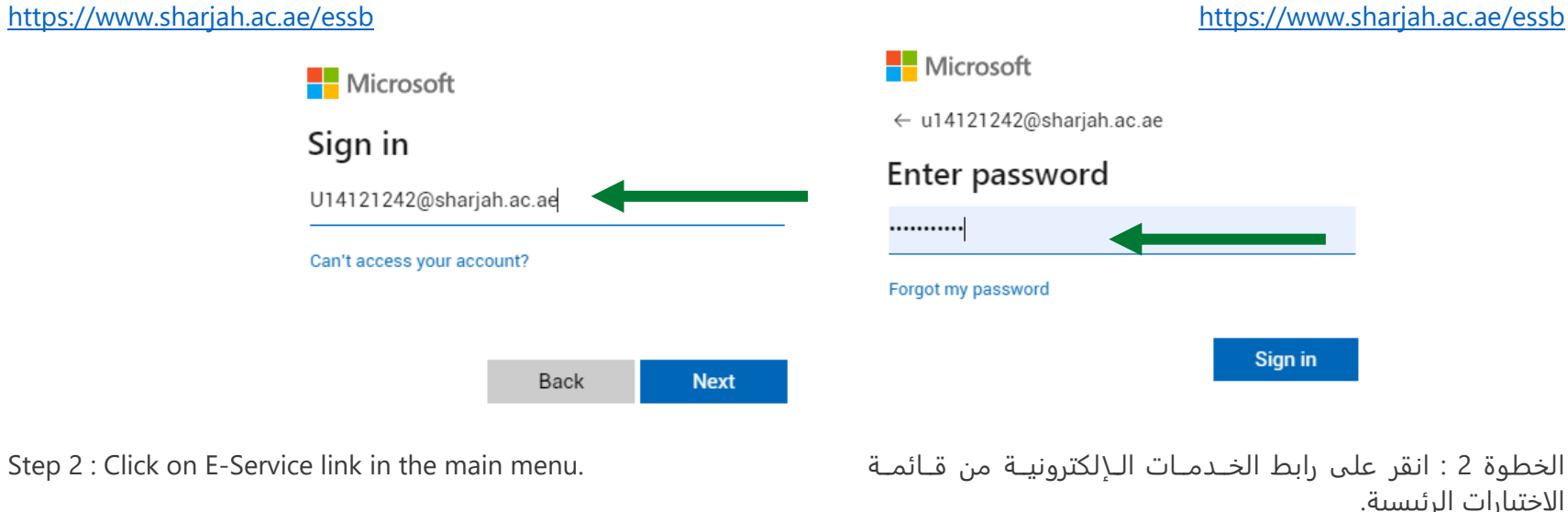

بادخال رقمك الجامعي وكلمة السر.

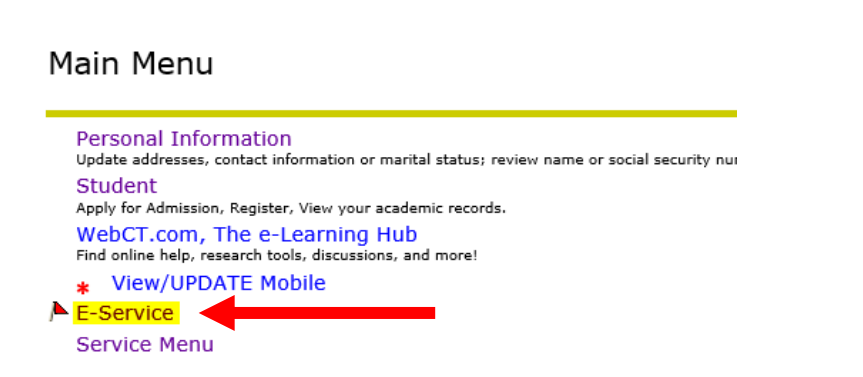

## Finance Department

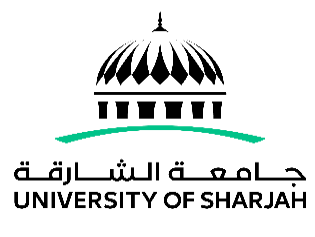

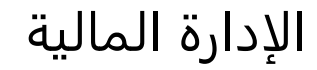

#### **E-services Guide**

دليل الخدمات الإلكترونية

Step 3 : From the drop down menu, choose (Student Support Fund). Then click on the 'Next' button.

الخطوة 3 : من القائمة ، قم باختيار (صــندوق دعم الطالب). ثم اضغط على زر الارسال.

| Personal Information Student                                           |  |
|------------------------------------------------------------------------|--|
| Search Go                                                              |  |
| E-Services System                                                      |  |
|                                                                        |  |
| Choose Required Service:                                               |  |
| Choose Required Service:    Student Support Fund- Student Support Fund |  |

NEXT

## Finance Department

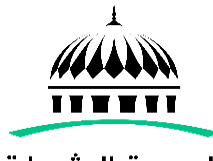

# الإدارة المالية

#### جــامـعـــة الـشــارقــة UNIVERSITY OF SHARJAH

### **E-services Guide**

### دليل الخدمات الإلكترونية

Step 4 : Fill the required information and upload the documents.

Please make sure that the information entered is accurate.

- After uploading the files, please wait 3-5 minutes then check the status of the files uploaded.
- Once you upload the document, kindly to go back to the E-service page and click on the submit button.

الخطوة 4 : قم بملأ البيانات المطلوبة وتحميل جميع المستندات. الرجاء التأكد من دقة البيانات المدخلة.

- بعد تحميل الملفات، يجب على الطلبة الانتظار 3-5 دقائق ثم التحقق من حالة الملفات التي تم تحميلها.
- بمجرد تحميل المستند ، يرجى الرجوع إلى صفحة الخدمات الإلكترونية والنقر على زر الإرسال

| Please Enter Required information then click on SUBMIT REQUEST button.                 |
|----------------------------------------------------------------------------------------|
| Fund Term *<br> Fall 2020/2021 - 2021 / 2020 ◄ نسبل الخريف                             |
| Did you receive a student fund before? *<br>-Select - اختر-                            |
| If yes, please state the amount in AED:                                                |
| If yes, please state year of received fund :<br>No Fund Received - لم استلم دعم مادي ✓ |
| Total income (Bank Account Balance) *<br>- Select -                                    |
| Number of family member (including the student) *<br>- Select                          |
| Guardian Salary AED *<br>- Select -                                                    |
| House Rental AED *                                                                     |

#### 6

## Finance Department

#### **E-services Guide**

Step 5 : Once you submit your request, a notification email will be sent to you on your UOS email to confirm the success of your submission including your request number. الخطوة 5 : بمجرد ضغطك على زر الارسال ، سيردك بريد إلكتروني على بريدك الجامعي لتأكيد نجاح ارســـال الطلب متضـــمناً رقم الطلب.

| Personal Information Student                                       |  |
|--------------------------------------------------------------------|--|
| Search Go                                                          |  |
|                                                                    |  |
| Service Request Submitted Sucessfully                              |  |
| The Reference# for requested service is :<br>STUD_FNAD_FAID_107740 |  |
| Back                                                               |  |

Step 6 : If the application was accepted, you will be notified through email of the completion of your request.

الخطوة 6 : في حال تم الموافقة على الطلب، ســـيتم اخطارك عبر البريد الإلكتروني الجامعي.

| Service Ref#          | Service Description         | Service Status |
|-----------------------|-----------------------------|----------------|
| STUD_FNAD_FAID_107740 | (FAID) Student Support Fund | COMPLETED      |

For inquiries: <a href="mailto:ssf@sharjah.ac.ae">ssf@sharjah.ac.ae</a>

We wish you all the best. Finance Department University of Sharjah مع تمنياتنا لكم بالتوفيق. الإدارة المالية حامعة الشارقة

للاستفسار: ssf@sharjah.ac.ae

# الإدارة المالية

دليل الخدمات الالكترونية

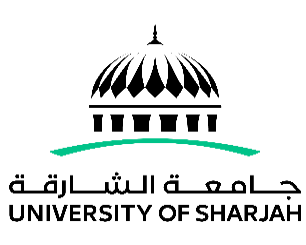